# App Inventor – Ζωγραφική με τα δάχτυλα

- ✓ Υποπρόγραμμα διαδικασία (procedure)
- Λήψη φωτογραφιών
- Σχεδίαση κύκλων και γραμμών σε καμβά
- Αποθήκευση σχεδίου στη συσκευή.

Θα κατασκευάσουμε μια εφαρμογή ζωγραφικής με τα δάχτυλα η οποία θα επιτρέπει να ζωγραφίζουμε ακόμα και πάνω σε φωτογραφίες που τραβάμε με την κάμερα της συσκευής, ενώ θα μπορούμε και να αποθηκεύσουμε τις δημιουργίες μας. Το περιβάλλον της εφαρμογής μας θα μοιάζει με το διπλανό στιγμιότυπο.

> Βήμα 1: Δημιουργία νέου project και ρυθμίσεις οθόνης

- **1.** Στο <u>http://ai2.appinventor.mit.edu/</u> ξεκινάμε δημιουργώντας ένα νέο Project με το όνομα *FingerPainting*, **Start new project**.
- 2. Αρχικά, το μοναδικό διαθέσιμο συστατικό της εφαρμογής είναι η οθόνη, Screen, και θα χρειαστεί να μεταβάλλουμε

κάποιες από τις ιδιότητές της. Επιλέγουμε λοπόν το αντικείμενο Screen1 και θέτουμε τις επόμενες ιδιότητες:

- AlignHorizontal: Center
- **BackgroundColor**: *Light Gray*
- Screen Orientation: Portrait
- Scrollable: No
- **Title**: *FingerPainting*

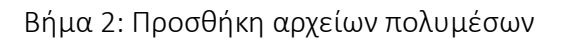

3. Στη συνέχεια θα προσθέσουμε στην εφαρμογή μας τα αρχεία που θα χρειαστούμε. Επιλέγουμε, όπως πάντα, Media – Upload File και βρίσκουμε στον ίδιο φάκελο που βρίσκονται και οι παρούσες σημειώσεις τα επόμενα αρχεία εικόνας.

| ανεβάζουμε το αρχείο με<br><b>όνομα</b> | σύντομη<br><b>περιγραφή</b>               |  |
|-----------------------------------------|-------------------------------------------|--|
| clear.jpg                               | Εικόνα για το κουμπί καθαρισμού του καμβά |  |
| takepic.png                             | Εικόνα για το κουμπί λήψης φωτογραφίας    |  |
| save.png                                | Εικόνα για το κουμπί αποθήκευσης εικόνας  |  |

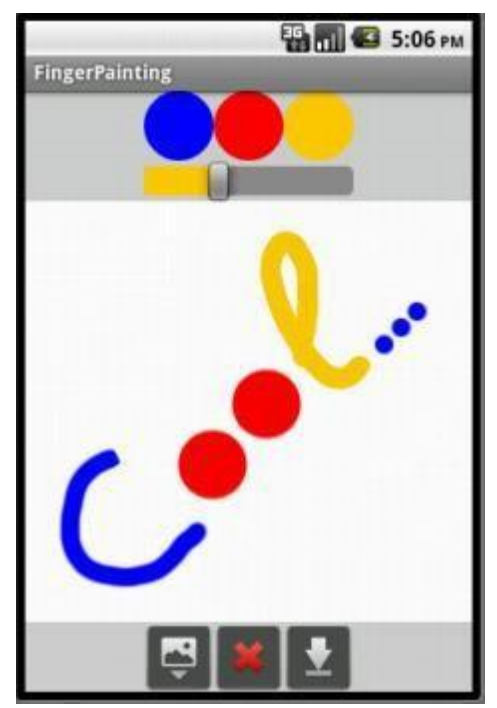

### Βήμα 3: Σχέδια σε καμβά

Στο βήμα αυτό θα προσθέσουμε τα συστατικά και τις εντολές που θα μας επιτρέψουν να ζωγραφίζουμε τελείες και γραμμές με τα δάχτυλα. Αρχικά θα χρησιμοποιούμε μόνο ένα χρώμα και οι γραμμές θα έχουν προκαθορισμένο πάχος. Αργότερα ωστόσο θα δώσουμε στην εφαρμογή μεγαλύτερη ευελιξία.

- **4.** Στο **Designer** προσθέτουμε τον καμβά, **Canvas**, της ομάδας **Drawing and Animation**, του δίνουμε το όνομα *Paper* και μεταβάλλουμε τις επόμενες ιδιότητες.
  - Paint Color: Blue
  - Width: Fill Parent
  - Height: Fill Parent
- 5. Μεταβαίνουμε στο Blocks και εισάγουμε δύο ομάδες εντολών, που ανιχνεύουν πότε ο χρήστης ακούμπησε την οθόνη της συσκευής ή έσυρε το δάχτυλο πάνω σε αυτήν. Στην πρώτη περίπτωση σχεδιάζεται μια τελεία, ενώ στη δεύτερη μια γραμμή.

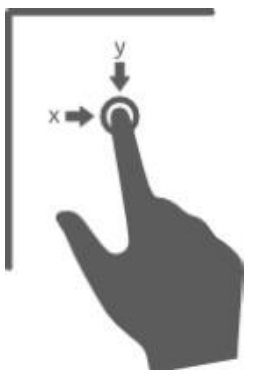

Όταν ο χρήστης αγγίξει ένα σημείο του καμβά Paper, με συντεταγμένες x και y, τότε σημείο εκείνο το σε ζωγράφισε έ-ναν κύκλο. Η ακτίνα κύκλου του προέρχεται από την ιδιότητα LineWidth του καμβά Paper 0

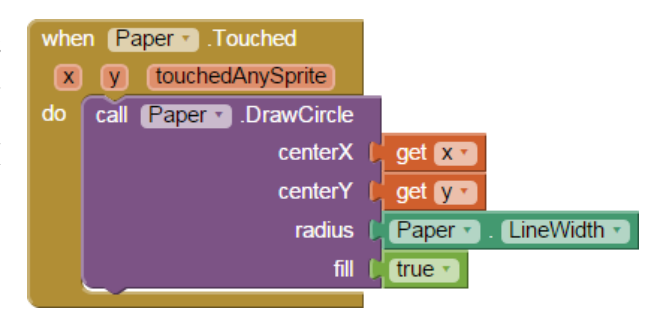

Όταν ο χρήστης

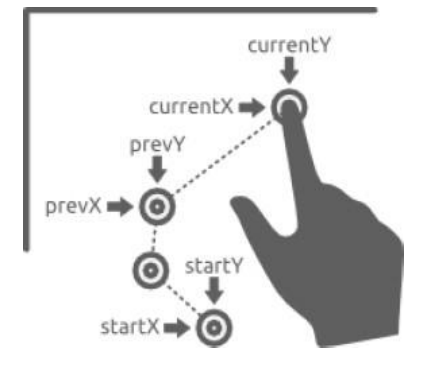

| when Paper . Dragged                                         |
|--------------------------------------------------------------|
| startX startY prevX prevY currentX currentY draggedAnySprite |
| do call Paper . DrawLine                                     |
| x1 🔓 get [prevX 🔹                                            |
| y1 📔 get [prevY 🕶                                            |
| x2 🕻 get currentX 🔹                                          |
| y2 get currentY                                              |
|                                                              |

σύρει το δάχτυλό του στον καμβά *Paper* τότε ζωγράφισε μια γραμμή ανάμεσα στο τρέχον σημείο επαφής, με συντεταγμένες *currentX* και *currentY*, και στο προηγούμενο σημείο απ' όπου πέρασε το δάχτυλο του χρήστη, με

συντεταγμένες prevX και prevY.

Το πάχος και το χρώμα της γραμμής δεν καθορίζονται από τις συγκεκριμένες εντολές, αλλά από τις ιδιότητες *LineWidth* και *PaintColor* του καμβά.

Όπως σε κάθε βήμα μπορείτε να δοκιμάσετε την εργασία σας μέχρι τη στιγμή αυτή στη συσκευή σας, Connect – AI Companion.

Βήμα 4: Καθαρισμός του καμβά

6. Κάθε συσκευή διαθέτει αισθητήρα επιτάχυνσης ο οποίος μπορεί να ανιχνεύσει, μεταξύ άλλων, πότε ο χρήστης ταρακουνά την συσκευή. Μεταβαίνουμε στο Designer και προσθέτουμε ένα αντικείμενο που θα μας επιτρέψει να χρησιμοποιήσουμε αυτόν τον αισθητήρα, AccelerometerSensor της ομάδας Sensors, στην εφαρμογή. Προσοχή, ο αισθητήρας αυτός είναι μη ορατός και ως εκ τούτου θα τοποθετηθεί στην αντίστοιχη ομάδα αντικειμένων κάτω από την οθόνη του κινητού, Non-visible components. Δώστε το όνομα AccSensor στον αισθητήρα σας.

**7.** Στο **Blocks** συνδυάζουμε το γεγονός της ανίχνευσης ταρακουνήματος της συσκευής με την ενέργεια καθαρισμού της οθόνης.

| when |   | AccSensor • |         | .Shaking |  |
|------|---|-------------|---------|----------|--|
| do   | С | all         | Paper • | .Clear   |  |

Βήμα 5: Μία μικρή παλέτα με χρώματα

8. Στο Designer μεταφέρουμε μια οριζόντια τακτοποίηση, HorizontalArrangement της ομάδας Layout, πάνω ή κάτω από τον καμβά και τοποθετούμε μέσα σε αυτήν τρία κουμπιά, Button της ομάδας User Interface, έτσι ώστε να εμφανίζονται το ένα δίπλα στο άλλο. Θέτουμε τις επόμενες ιδιότητες στα αντικείμενά μας

# HorizontalArrangement

- **Ovoµa**: ColorArrangement
- Width: Fill Parent
- AlignHorizontal: Center

#### **Button**

- **Ovoµa**: BlueButton
- BackgroundColor: Blue
- Shape: Oval
- Text:
- Width: 50 pixels
- Height: 50 pixels

#### Button

- **Ovoµa**: RedButton
- BackgroundColor: Red
- Shape: Oval
- Text:
- Width: 50 pixels
- Height: 50 pixels

#### **Button**

- **Ovoµa**: OrangeButton
- BackgroundColor: Orange
- Shape: Oval
- Text:
- Width: 50 pixels
- Height: 50 pixels
- 9. Στο Blocks με το διπλανό σενάριο συσχετίζει το άγγιγμα ενός εκ των κουμπιών με το χρώμα ζωγραφικής. Θα πρέπει να επαναληφθεί μία φορά για κάθε κουμπί χρώματος (δηλαδή και για το RedButton και το OrangeButton).

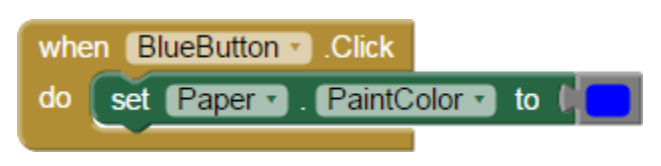

10. Δοκιμάστε την προσθήκη της επιλογής χρώματος στη συσκευή σας.

Βήμα 6: Αλλάζοντας το πάχος της γραμμής

11. Στο Designer προσθέτουμε μια οριζόντια τακτοποίηση, HorizontalArrangement της ομάδας Layout, κάτω από τα κουμπιά επιλογής χρώματος και τοποθετούμε μέσα της έναν μεταβολέα. Slider της ομάδας UserInterface, δηλαδή έναν δείκτη που κινείται αριστερά και δεξιά. Ο κυλιόμενος αυτός

μεταβολέας θα χρησιμοποιηθεί για την αλλαγή του πάχους των γραμμών. Θέτουμε τις ιδιότητες που ακολουθούν στα νέα μας αντικείμενα:

## HorizontalArrangement

- **Ovoµa**: SliderArrangement
- Width: Fill Parent
- AlignHorizontal: Center

## Slider

- Όνομα: WidthSlider
- MaxValue: 30
- MinValue: 2
- ThumbPosition: 2
- Width: 150 pixels

Οι ιδιότητες **MinValue** και **MaxValue** που χρησιμοποιούνται για τον μεταβολέα αντιστοιχούν στο ελάχιστο και στο μέγιστο πάχος γραμμής. Η ιδιότητα **ThumbPosition** είναι η τρέχουσα τιμή του μεταβολέα, άρα και το τρέχον πάχος.

12. Στο Blocks συσχετίζουμε το πάχος γραμμής του καμβά με τη θέση του μεταβολέα. Όταν αλλάξει η θέση thumbPosition του μεταβολέα WidthSlider τότε ενημέρωσε ανάλογα και το πάχος των γραμμών του καμβά Paper μέσω της ιδιότητας LineWidth.

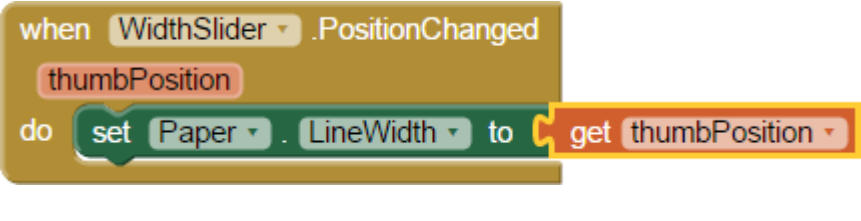

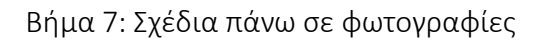

13. Σε αυτό το βήμα θα μπορέσουμε να ζωγραφίσουμε επάνω σε φωτογραφίες που τραβάμε με την συσκευή μας. Πίσω και πάλι στο Designer χρειαζόμαστε ένα κουμπί, Button της ομάδας User Interface με το οποίο θα ενεργοποιούμε την κάμερα της συσκευής, καθώς και ένα αντικείμενο-συστατικό που αντιστοιχεί στην ίδια την κάμερα, Camera της ομάδας Media. Τοποθετούμε το κουμπί μέσα σε μια νέα οριζόντια τακτοποίηση, Horizontal Arrangement της ομάδας Layout.

# HorizontalArrangement

- **Ovoµa**: ButtonArrangement
- Width: Fill Parent
- AlignHorizontal: Center

# Button

- **Ovoµa**: CameraButton
- Width: 50
- **Height:** 40
- Text:
- Image: takepic.png

# Media

- Όνομα: Cameral (το εξορισμού όνομα)
- 14. Στο Blocks, καλούμε την ενσωματωμένη στο λειτουργία που επιτρέπει τη λήψη φωτογραφίας, με το πάτημα του κουμπιού CameraButton. αλλά και μετά το

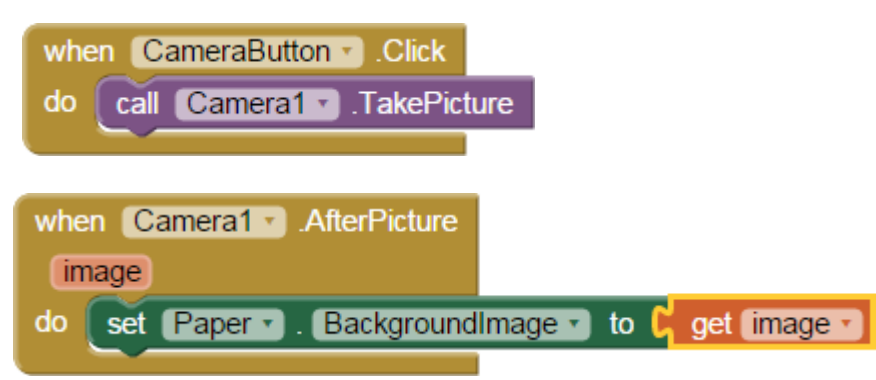

τράβηγμα της φωτογραφίας θα θέσουμε σαν φόντο στον καμβά *Paper* τη φωτογραφία που μόλις τραβήξαμε.

**15.** Δοκιμάστε με τον γνωστό τρόπο, Connect – AI Companion, τη λειτουργία της φωτογραφίας και ζωγραφίστε ένα μουστάκι στον διπλανό σας.

### Βήμα 8: Καθαρισμός του καμβά

16. Με τον προηγούμενο καθαρισμό, αφήνουμε την εικόνα ανέπαφη. Για την περίπτωση που θέλουμε να σβήσουμε την εικόνα, προσθέτουμε ένα ακόμη Button στο ButtonArrangement.

## Button

- **Ovoµa**: ClearButton
- Width: 50
- **Height:** 40
- Text:
- **Image**: *clear.png*
- **17.** Στο **Blocks** προσθέτουμε το διπλανό σενάριο και αν θέλουμε δοκιμάζουμε και πάλι της εφαρμογή μας.

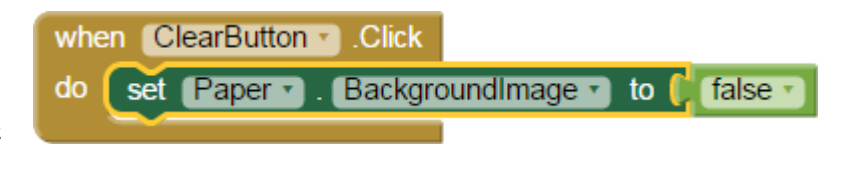

Βήμα 9: Αποθήκευση των σχεδίων μας

- 18. Για να έχουμε τη δυνατότητα να αποθηκεύσουμε τα σχέδιά μας, προσθέτουμε καταρχάς ένα ακόμα Button στο ButtonArrangement. Προκειμένου να ερωτάται ο χρήστης για το όνομα του αρχείου προς αποθήκευση, θα χρησιμοποιήσουμε και ένα αντικείμενο Notifier της ομάδας User Interface. Button
  - Ovoµa: SaveButton
  - Width: 50
  - **Height:** 40
  - Text:
  - Image: save.png

# Notifier

- **Ovoµa**: SaveNotifier
- **19.** Σε πρώτη φάση θα εμφανίζουμε ένα παράθυρο διαλόγου που θα προτρέπει το χρήστη να δώσει όνομα στο αρχείο προς αποθήκευση.

Στην συνέχεια, αφού δοθεί το όνομα, το σχέδιο αποθηκεύεται στη συσκευή και εμφανίζεται ένα ενημερωτικό μήνυμα για μερικά δευτερόλεπτα με το όνομα του αρχείου και τη θέση αποθήκευσης.

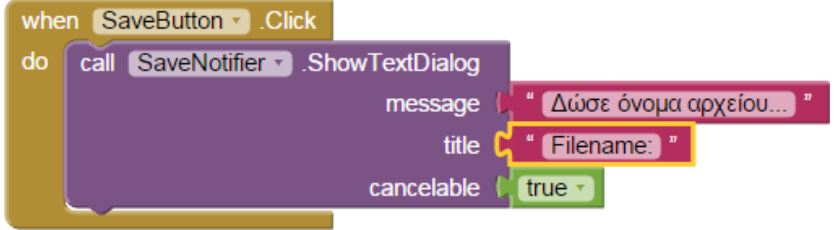

20. Αμέσως μετά, θα αξιοποιήσουμε την απάντηση που δόθηκε για να αποθηκεύσουμε το σχέδιο με το επόμενο σενάριο που ουσιαστικά υλοποιεί την πρόταση που ακολουθεί. Αφού ολοκληρώθηκε η εισαγωγή του ονόματος, response, από το χρήστη, κάλεσε την έτοιμη διαδικασία αποθήκευσης που

διαθέτει ο καμβάς Paper, αποθηκεύοντας τη ζωγραφιά με όνομα response.png και εμφάνισε σχετικό ενημερωτικό μήνυμα.

| re | sponse                        |                     |                       |
|----|-------------------------------|---------------------|-----------------------|
| do | call SaveNotifier . ShowAlert |                     |                       |
|    | notice                        | call Paper . SaveAs |                       |
|    |                               | fileName            | 🔲 join 🕴 get response |
|    |                               |                     | C " [.png] "          |

**21.** Η εφαρμογή σας είναι έτοιμη. Μπορείτε να τη δοκιμάσετε στη συσκευή σας!

Δραστηριότητες

 Προς το παρόν, δεν υπάρχει κάποια εμφανής ένδειξη για το ποιο είναι το ενεργό χρώμα σχεδίασης στον καμβά. Μια εύκολη λύση είναι, όποτε πατάμε κάποιο κουμπί χρώματος, να αλλάζει το χρώμα του μεταβολέα (slider) πάχους γραμμής, ώστε να υποδηλώνει το ενεργό χρώμα.

Αν μεταβείτε στις ιδιότητες του αντικειμένου WidthSlider θα διαπιστώσετε ότι προς το παρόν χρησιμοποιείται πορτοκαλί χρώμα αριστερά του δείκτη και γκρι γρώμα δεξιά του.

Προσθέστε τις κατάλληλες εντολές ώστε σε κάθε αλλαγή χρώματος, να χρωματίζονται και οι δυο πλευρές του μεταβολέα με το επιλεγμένο χρώμα.

**2.** Αν θέλετε να προσθέσετε, στην παλέτα χρωμάτων που φτιάξατε στο 5° βήμα, περισσότερα διαθέσιμα χρώματα, μαζί με τα ανάλογα κουμπιά, θα διαπιστώσετε ότι ανξάνουται και οι αυτίστοινες ευτολές, οι οποίες αυσιαστικά επαναλαμβάνουται. Το

ότι αυξάνονται και οι αντίστοιχες εντολές, οι οποίες ουσιαστικά επαναλαμβάνονται. Το μόνο στοιχείο που αλλάζει είναι το χρώμα, ιδιότητα *PaintColor*, του καμβά *Paper*.

Υπενθυμίζεται, από το Βήμα 5, ότι προκειμένου να ορίσουμε σαν χρώμα σχεδίασης στον καμβά π.χ. το μπλε, χρησιμοποιήσαμε το σετ εντολών ...

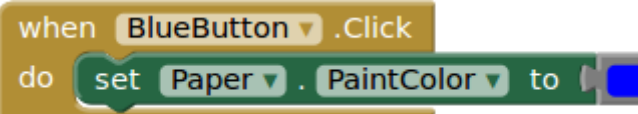

... ενώ στο προηγούμενο ερώτημα (1.α) έχετε προσθέσει κάποιες επιπλέον εντολές που σχετίζονται με το μπλε χρώμα.

Σας ζητείται να δημιουργήσετε μια διαδικασία setColor [x] η οποία θα καλείται όποτε πατάμε σε κάποιο κουμπί χρώματος και θα

αναλαμβάνει να κάνει όλες τις απαραίτητες αλλαγές ιδιοτήτων. Τροποποιήστε λοιπόν τα γεγονότα που συμβαίνουν με το πάτημα του μπλε, κόκκινου και πορτοκαλί κουμπιού ώστε να χρησιμοποιούν τη διαδικασία setColor και προσθέστε μερικά επιπλέον χρώματα της αρεσκείας σας, μαζί με τα αντίστοιχα κουμπιά στην παλέτα χρωμάτων.

3. Κάποιος συμμαθητής σας δεν χρησιμοποίησε μεταβολέα για τον ορισμό

του πάχους γραμμής στον καμβά, αλλά μια μεταβλητή με όνομα brushSize και δυο κουμπιά που αυξομειώνουν το μέγεθος. Παρακάτω βλέπετε ένα μέρος του κώδικα που δημιούργησε:

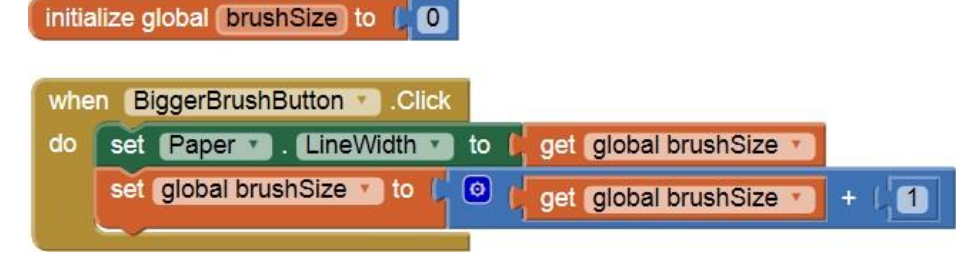

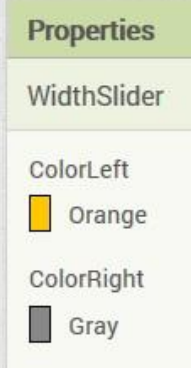

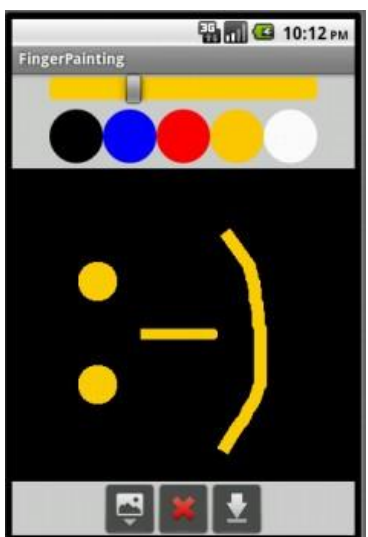

Όταν, όμως επιχειρεί να σχεδιάσει κάτι στην οθόνη, δεν εμφανίζεται τίποτα, παρά μόνο όταν πατήσει το κουμπί BiggerBrushButton για δεύτερη φορά. Που βρίσκεται το πρόβλημα και τι αλλαγές προτείνετε για τη διόρθωσή του;

Πηγή: <u>http://www.sepchiou.gr/</u>